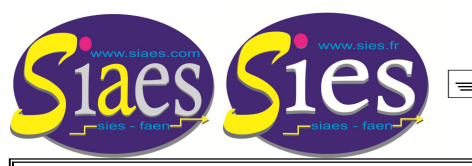

PROMOTION DE GRADE CLASSE EXCEPTIONNELLE AIDE À LA SAISIE DE CANDIDATURE SUR I-PROF

Etape 1 : Accéder à l'interface permettant de candidater. - connectez vous à i-prof à l'aide de vos identifiant. - cliquez sur l'onglet « Les Services ».

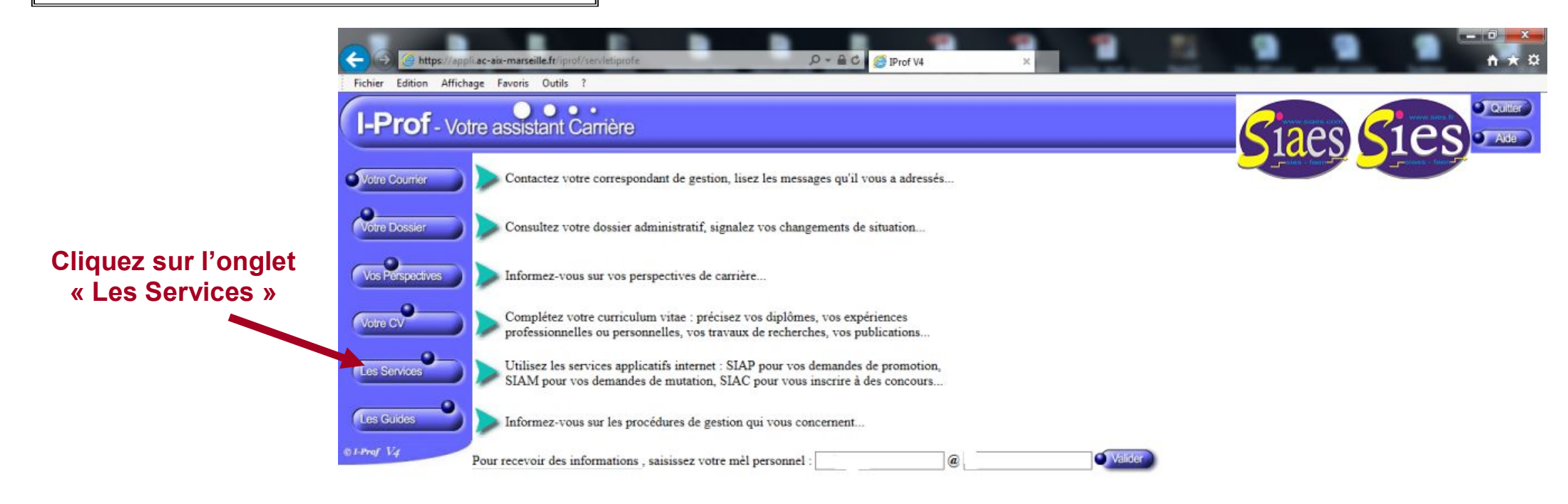

Code page : Presentation. Version IPROF R4.18.1 - 5 Decembre 2017

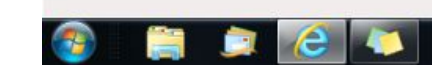

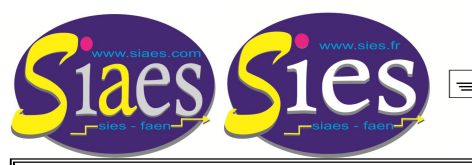

PROMOTION DE GRADE CLASSE EXCEPTIONNELLE AIDE À LA SAISIE DE CANDIDATURE SUR I-PROF

Etape 2 : Accéder à l'interface permettant de candidater. - Dans le menu déroulant sélectionnez « CLASSE EXC » - Puis cliquez sur l'onglet « OK »

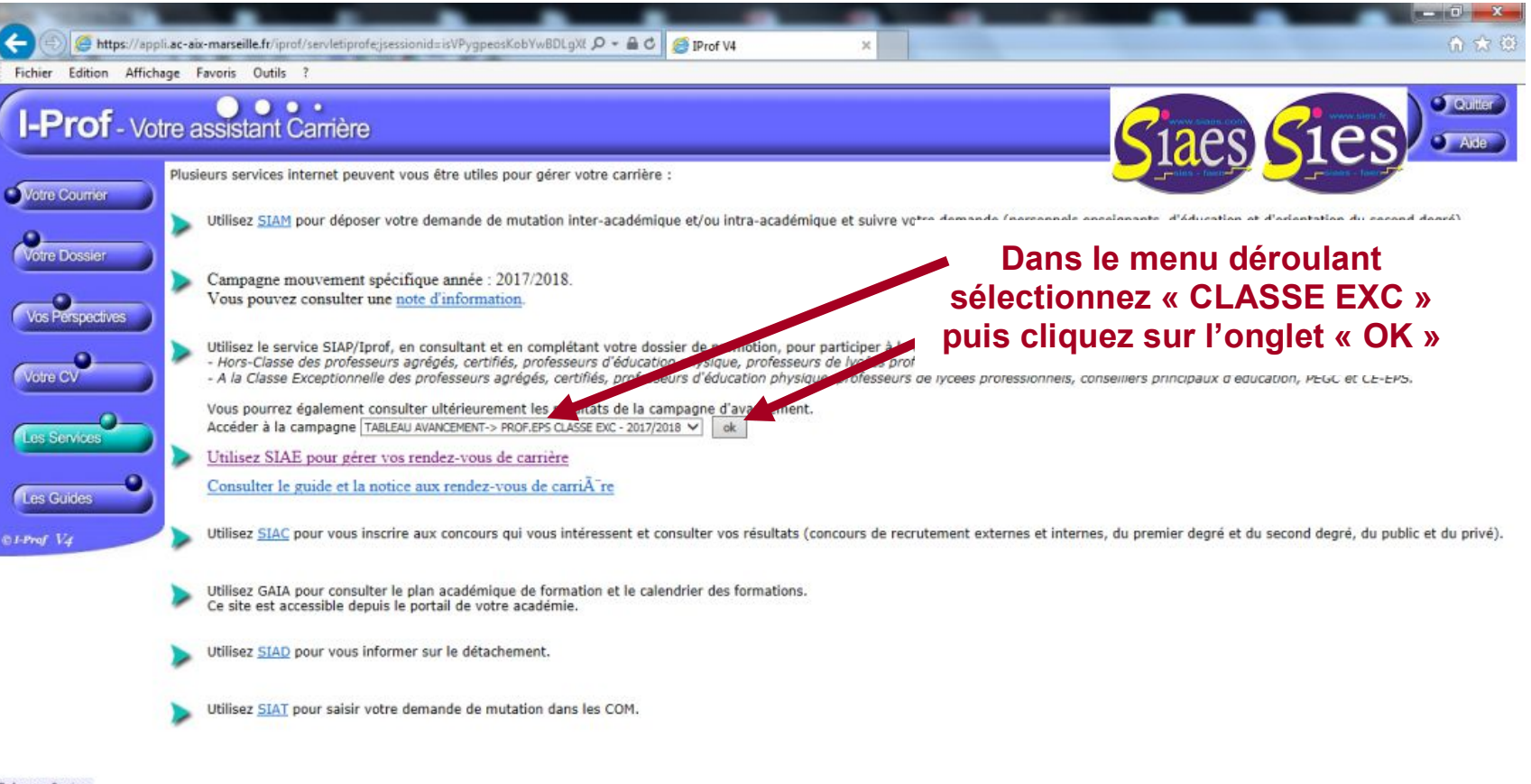

Code page : Services.

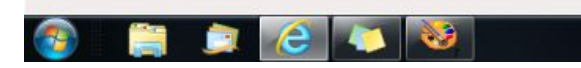

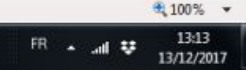

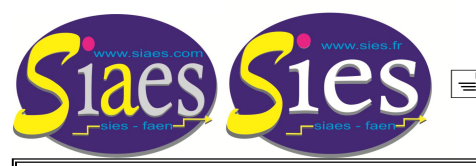

PROMOTION DE GRADE CLASSE EXCEPTIONNELLE AIDE À LA SAISIE DE CANDIDATURE SUR I-PROF

Etape 3 : Compléter son dossier (ajout des fonctions ou des missions permettant de candidater au titre du premier vivier, ajout des distinctions honorifiques).

- cliquez sur l'onglet « Compléter votre dossier ».

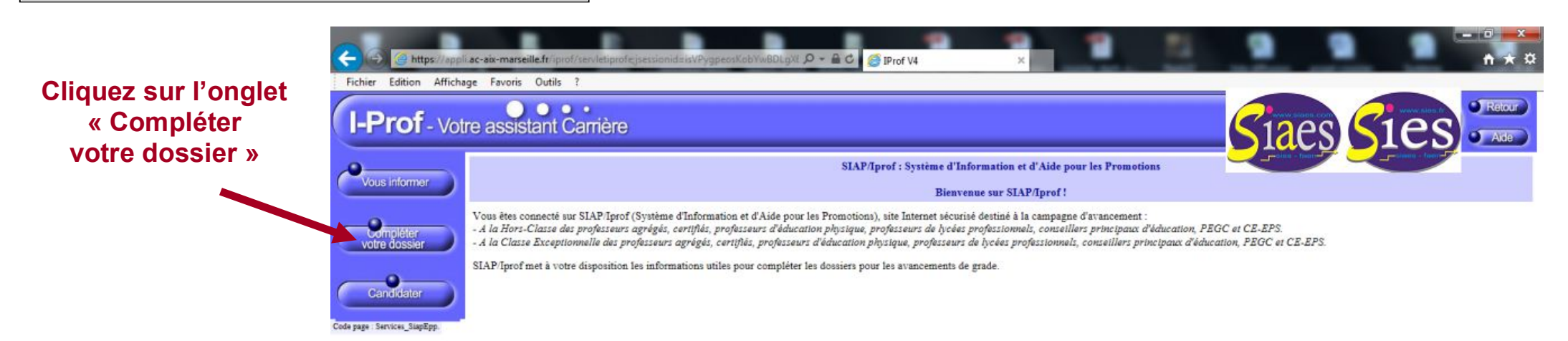

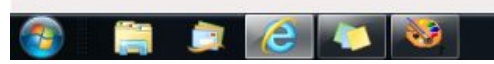

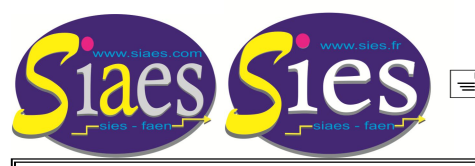

PROMOTION DE GRADE CLASSE EXCEPTIONNELLE AIDE À LA SAISIE DE CANDIDATURE SUR I-PROF

Etape 4 : Ajouter des fonctions ou des missions permettant de candidater au titre du premier vivier.

- cliquez sur l'onglet horizontal « Fonctions et missions ».

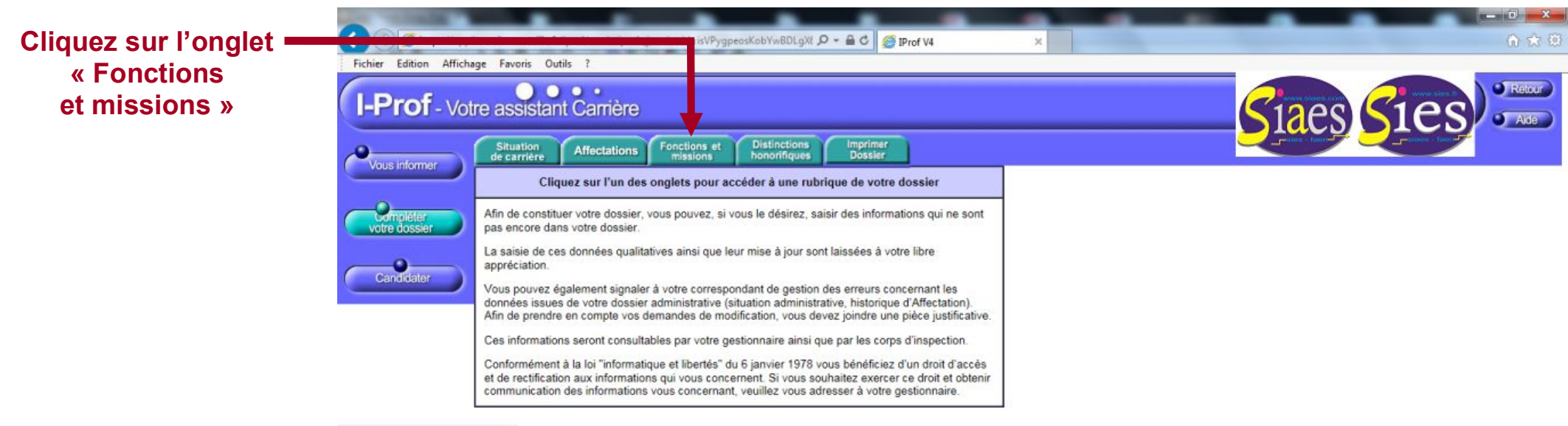

Code page : Services\_SiapEpp\_CompleterDossier.

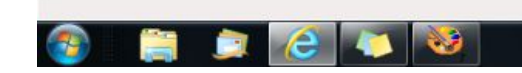

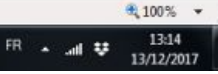

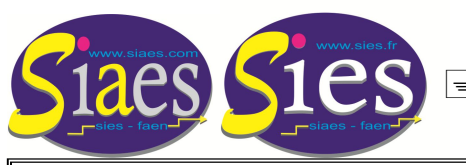

PROMOTION DE GRADE CLASSE EXCEPTIONNELLE AIDE À LA SAISIE DE CANDIDATURE SUR I-PROF

Etape 5 : Ajouter des fonctions ou des missions permettant de candidater au titre du premier vivier.

- une fois dans la rubrique « Fonctions et missions », cliquez sur l'onglet « Ajouter ».

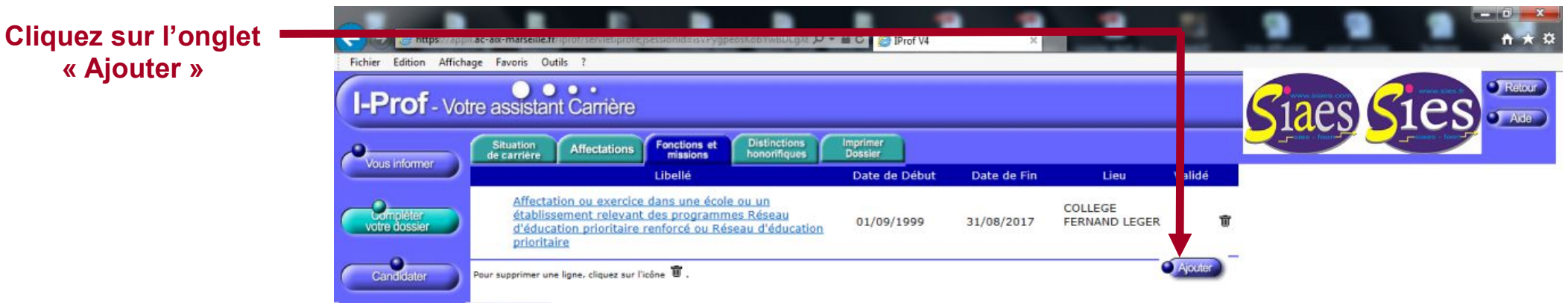

Code page : Services\_SiapEpp\_CompleterDossier\_Fonctions.

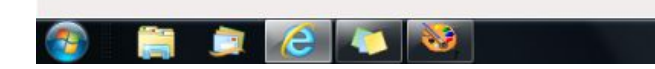

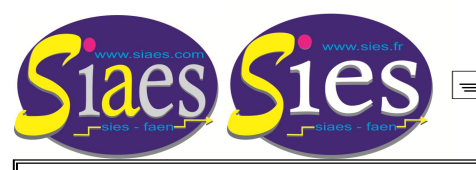

Syndicat Indépendant Académique de l'Enseignement Secondaire Aix-Marseille

= 133 Rue Jaubert 13005 MARSEILLE 06 80 13 44 28 giean-baptiste.verneuil@wanadoo.fr http://www.siaes.com Syndicat - national - Indépendant de l'Enseignement du Second degré

PROMOTION DE GRADE CLASSE EXCEPTIONNELLE AIDE À LA SAISIE DE CANDIDATURE SUR I-PROF Etape 6 : Ajouter des fonctions ou des missions permettant de candidater au titre du premier vivier.

- Cliquez sur le menu déroulant en haut de page afin de sélectionner la fonction ou la mission que vous souhaitez ajouter.

- Sélectionnez l'année scolaire, écrivez le nom de l'établissement et de la commune.

- Téléchargez le justificatif numérisé, puis cliquez sur « Valider ».

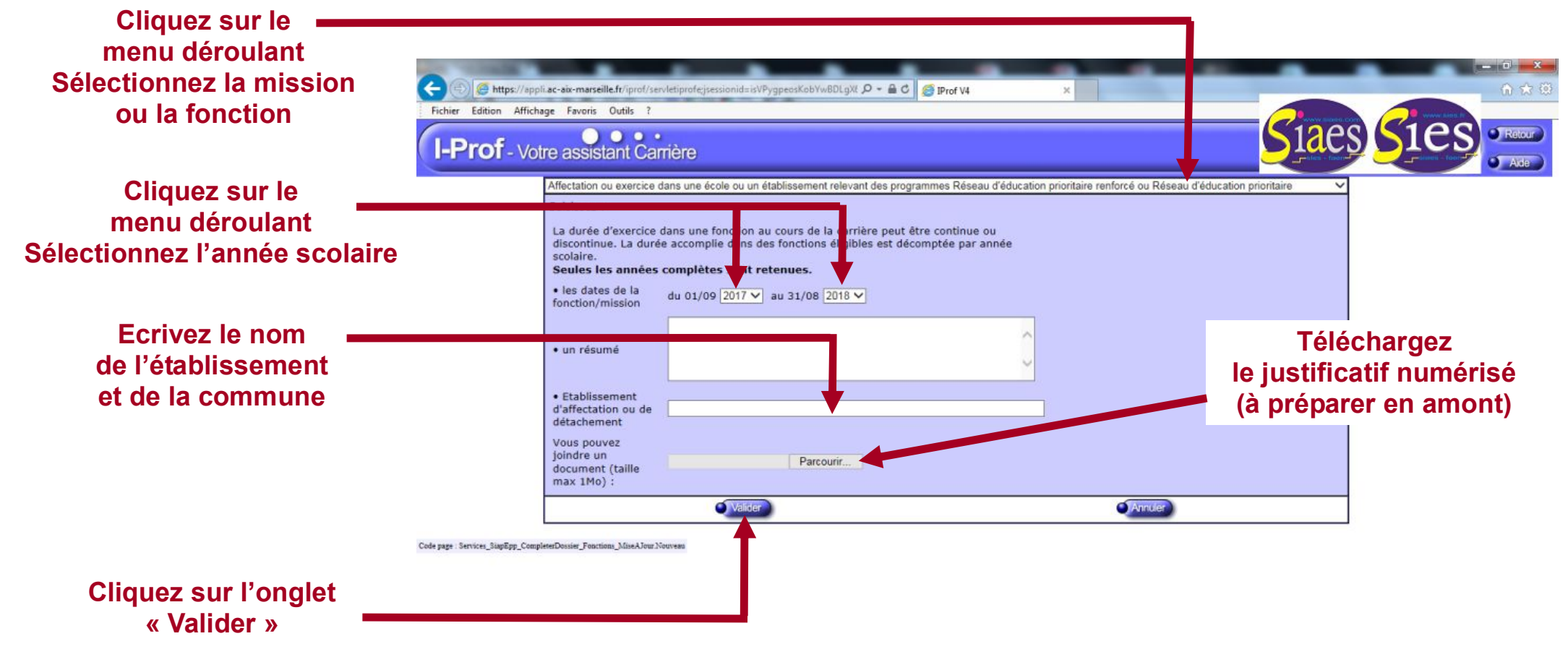

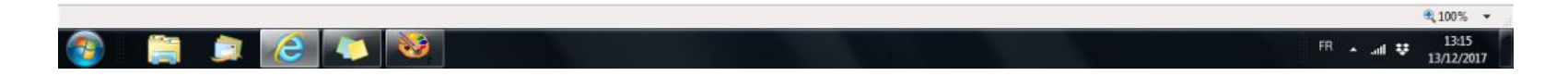

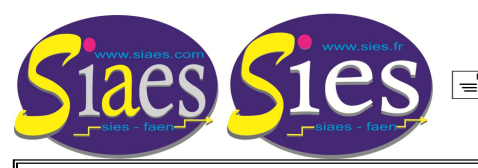

PROMOTION DE GRADE CLASSE EXCEPTIONNELLE AIDE À LA SAISIE DE CANDIDATURE SUR I-PROF

Etape 7 : Ajouter des fonctions ou des missions permettant de candidater au titre du premier vivier.

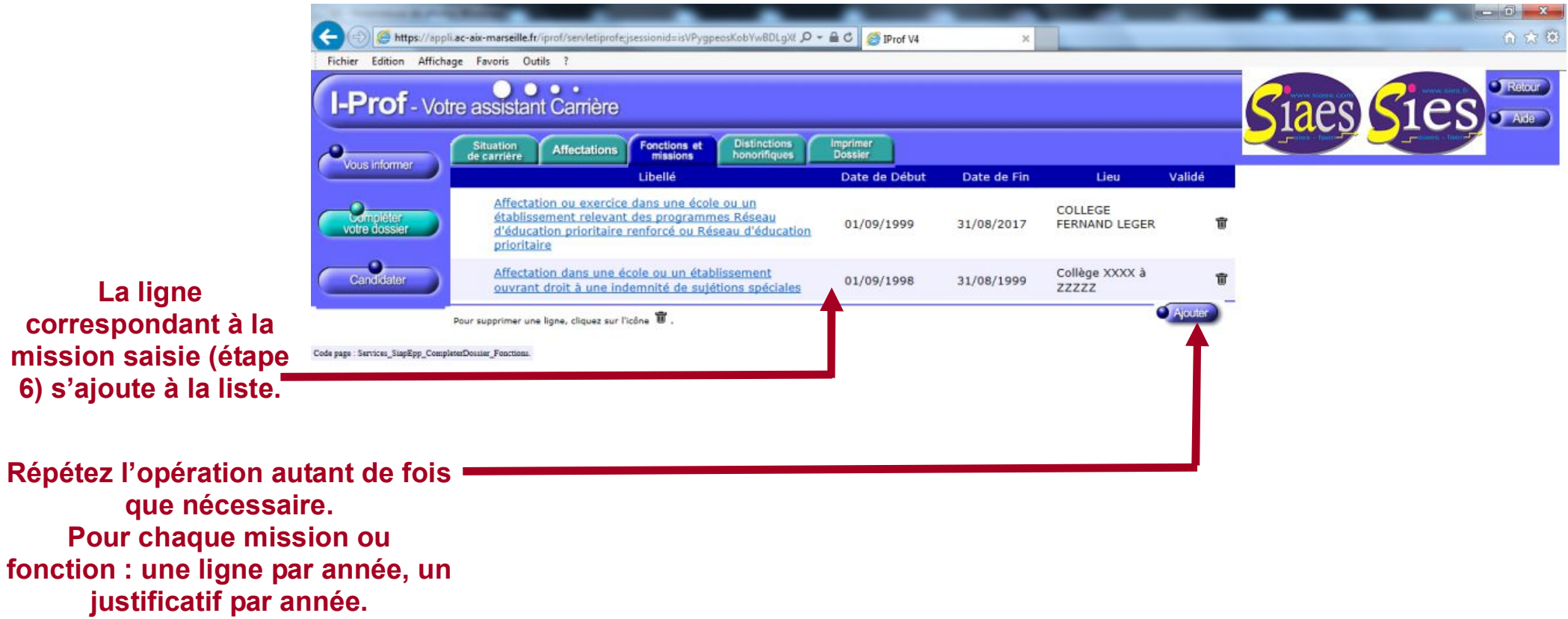

cliquez sur l'onglet « Ajouter »

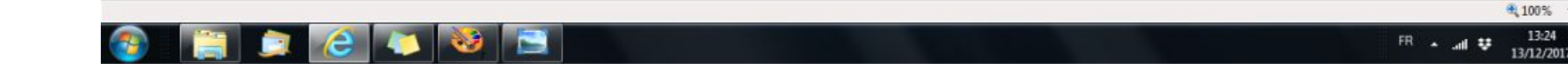

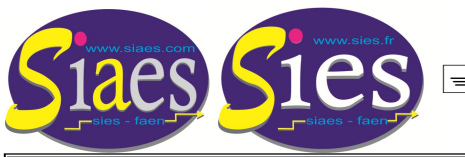

PROMOTION DE GRADE CLASSE EXCEPTIONNELLE AIDE À LA SAISIE DE CANDIDATURE SUR I-PROF

Etape 8 : Ajouter des distinctions honorifiques.

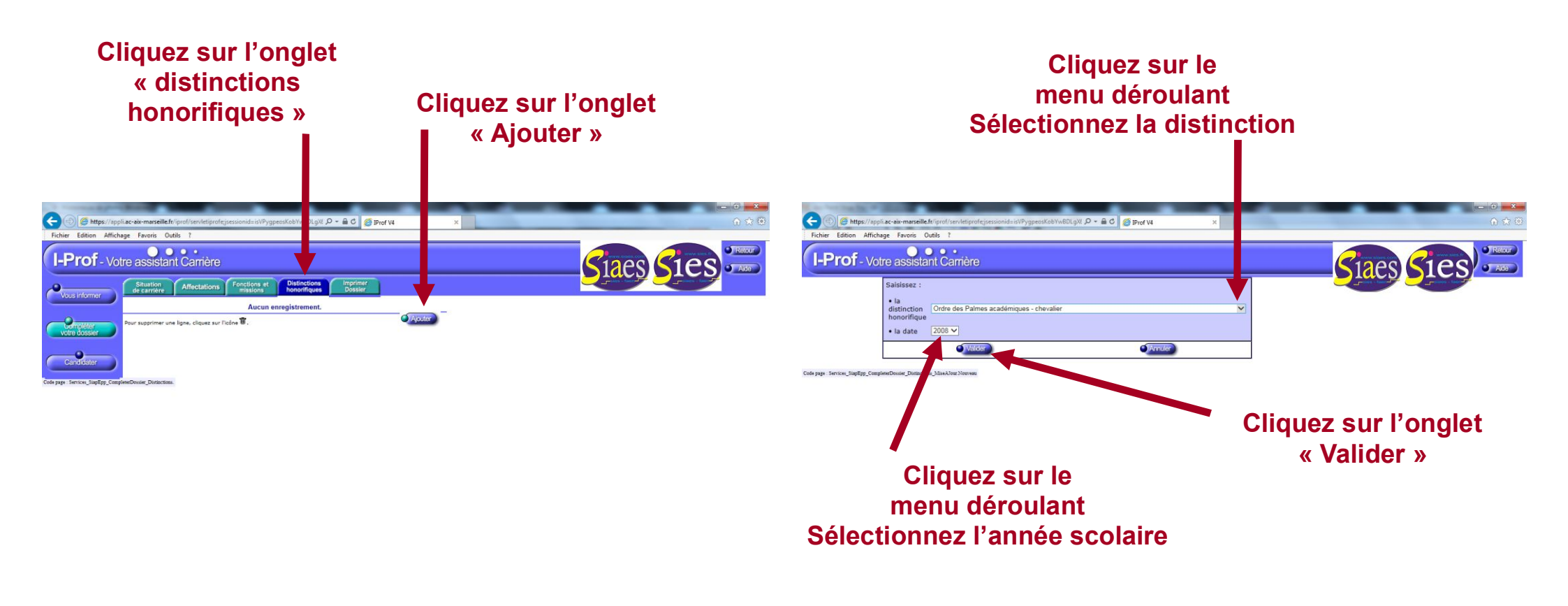

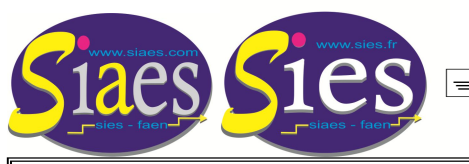

PROMOTION DE GRADE CLASSE EXCEPTIONNELLE AIDE À LA SAISIE DE CANDIDATURE SUR I-PROF

Etape 9 : CANDIDATER

- Cliquez sur l'onglet candidater
- Cliquez sur l'onglet « Générer Fiche Candidature »

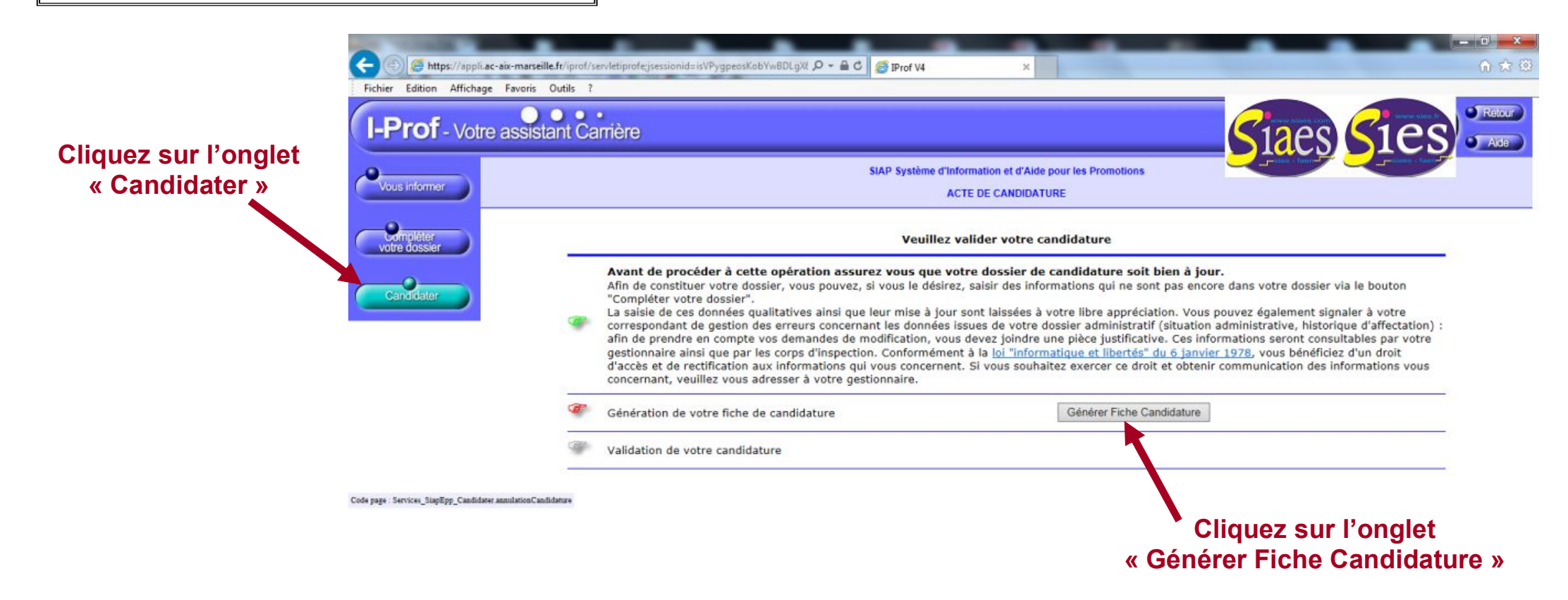

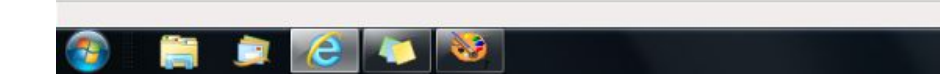

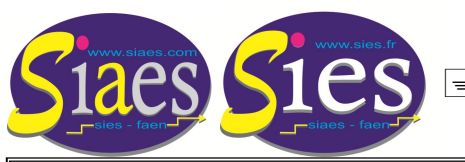

PROMOTION DE GRADE CLASSE EXCEPTIONNELLE AIDE À LA SAISIE DE CANDIDATURE SUR I-PROF

## Etape 10 : CANDIDATER

- Cliquez sur l'onglet « Afficher votre fiche de candidature »
- Cliquez sur l'onglet « Valider votre candidature »

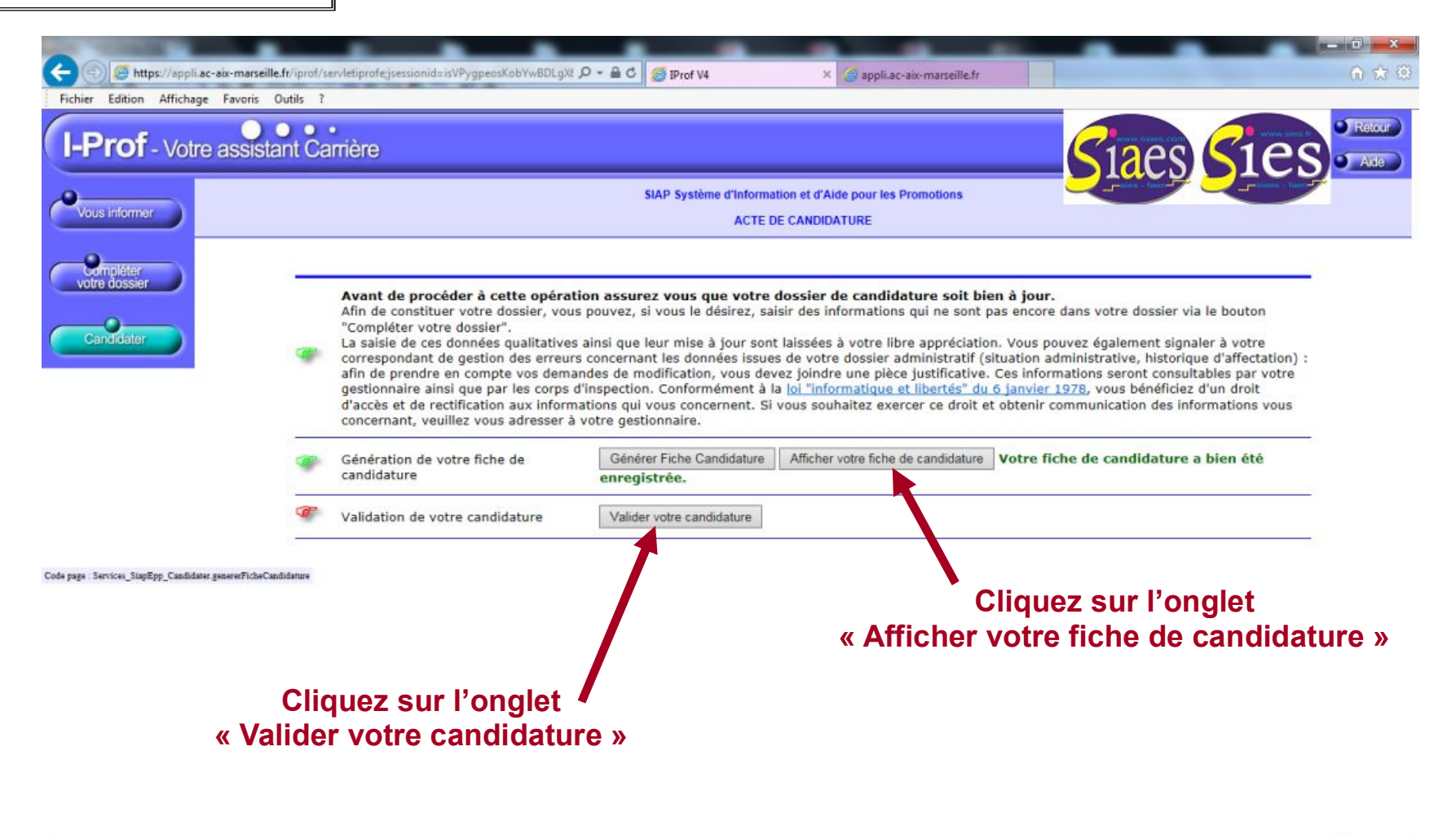

|             | € 1005                              |
|-------------|-------------------------------------|
| 📀 📋 👝 🙆 🐼 🥸 | FR - all <del>V</del> 13:<br>13/12/ |

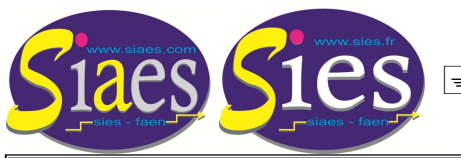

PROMOTION DE GRADE CLASSE EXCEPTIONNELLE AIDE À LA SAISIE DE CANDIDATURE SUR I-PROF

## Etape 11 : LA CANDIDATURE EST ENREGISTREE. FIN

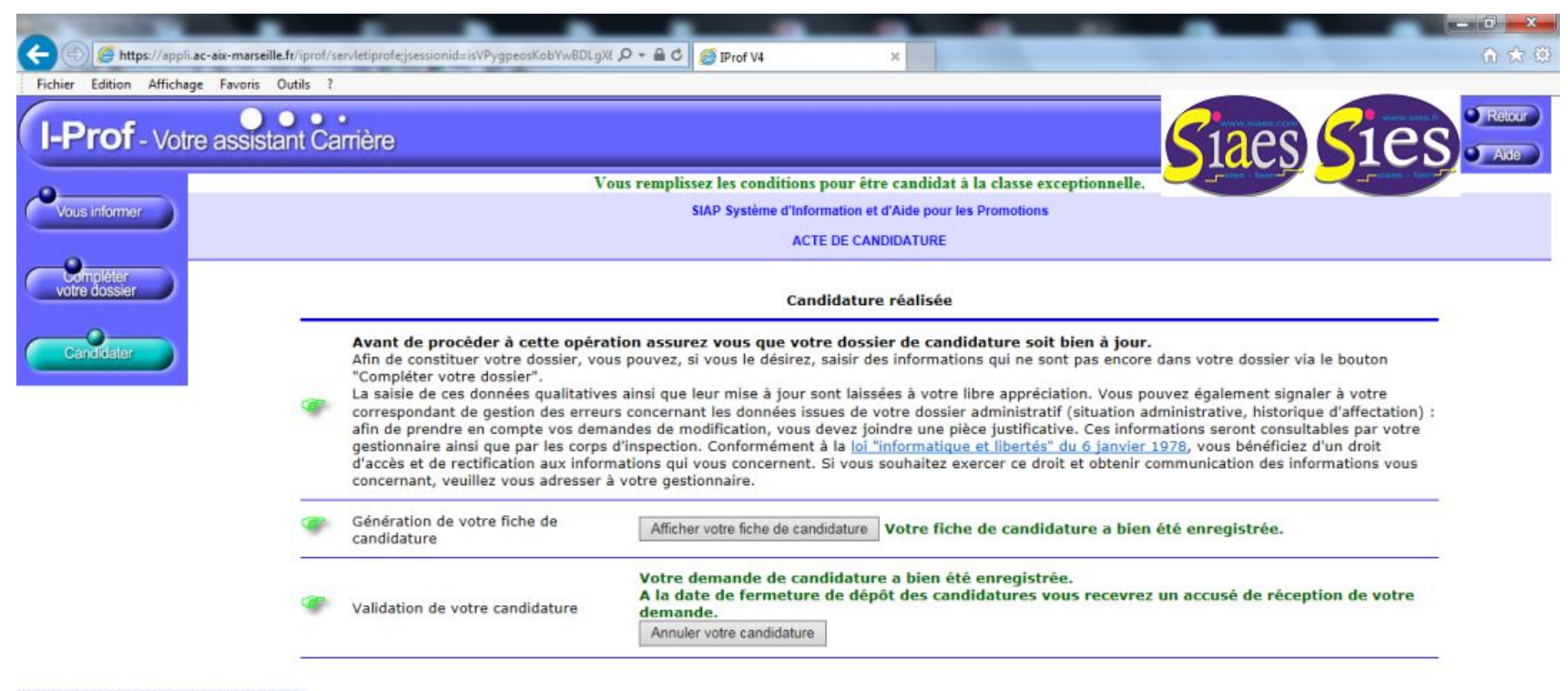

Code page : Services\_SiapEpp\_Candidater validationCandidature

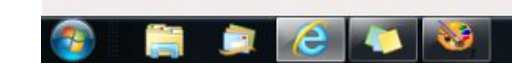

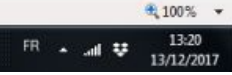